Environment: Science and policy for sustainable development

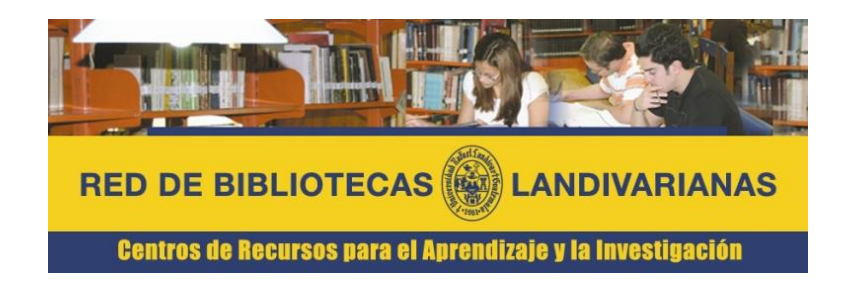

Disponible únicamente en computadoras y dispositivos conectados a la red de la Universidad Rafael Landívar

# ¿Qué es Environment?

Comúnmente conocida como revista Medio Ambiente, se publica dos veces al mes en Filadelfia por Taylor & Francis. Environment es una publicación y un sitio web híbridos, revisados por pares, populares de ciencias ambientales.

Environment se fundó a fines de la década de 1950 y al día de hoy cuenta con más de cuatro millones de artículos de ciencias ambientales y agrícolas.

Sus características son las siguientes:

- Recurso electrónico especializado para la facultad de Ciencias Jurídicas.
- Únicamente disponible dentro de la red de la Universidad Rafael Landívar.
- El idioma predominante es el inglés.
- La mayoría de recursos son resúmenes que guían al usuario a la fuente del recurso.

Proceso de ingreso Environment: Science and policy for sustainable development

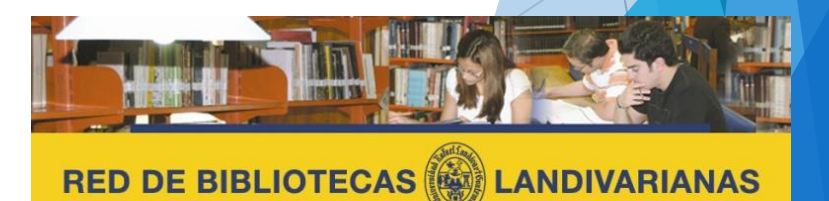

Contract of the second second s

Centros de Recursos para el Aprendizaje y la Investigación

# Ingresar al portal de la Universidad Rafael Landívar:

# www.url.edu.gt

# Hacer clic en el botón Red de Bibliotecas

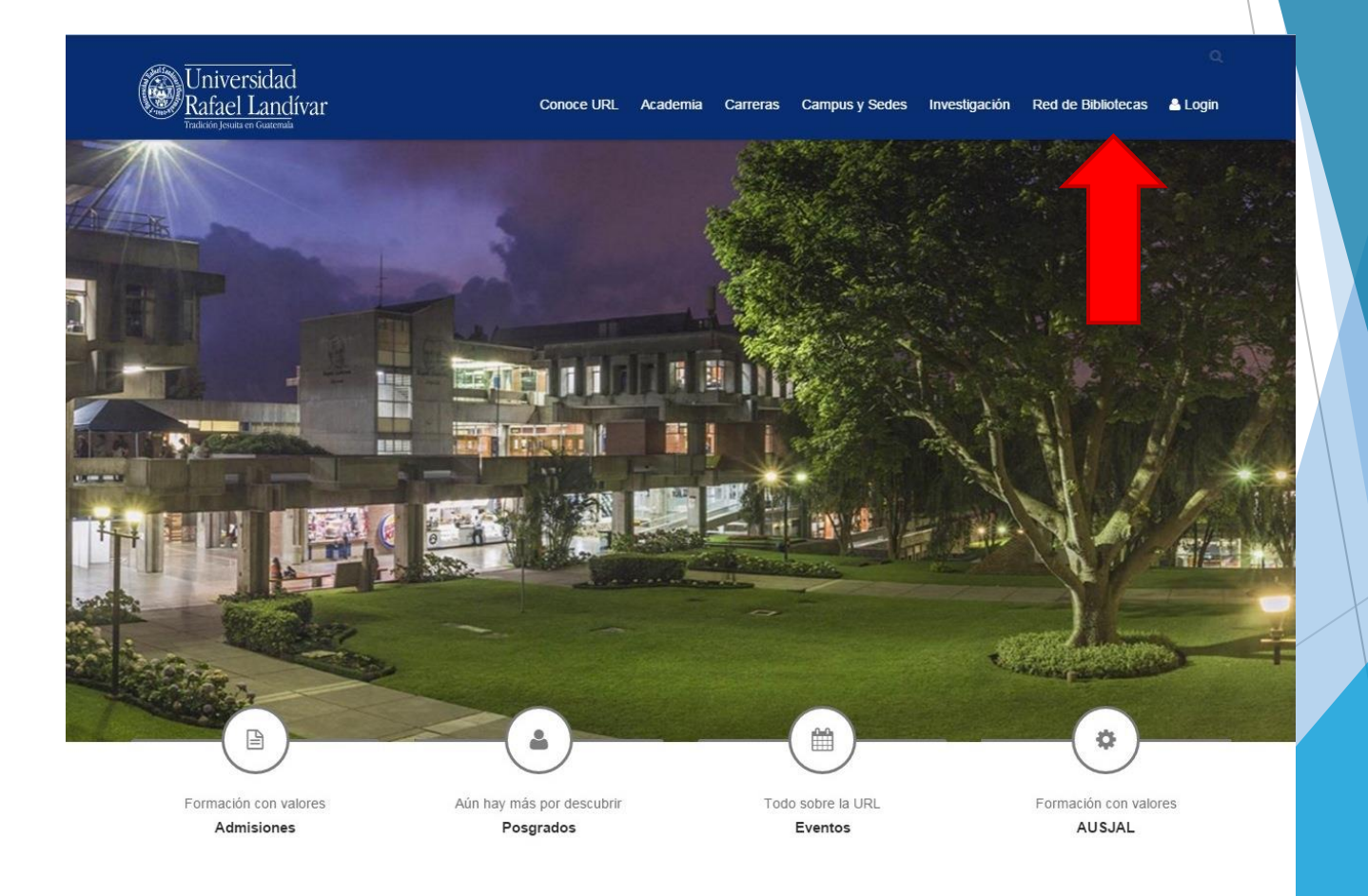

# Hacer Clic en "Bases y Bibliotecas en línea"

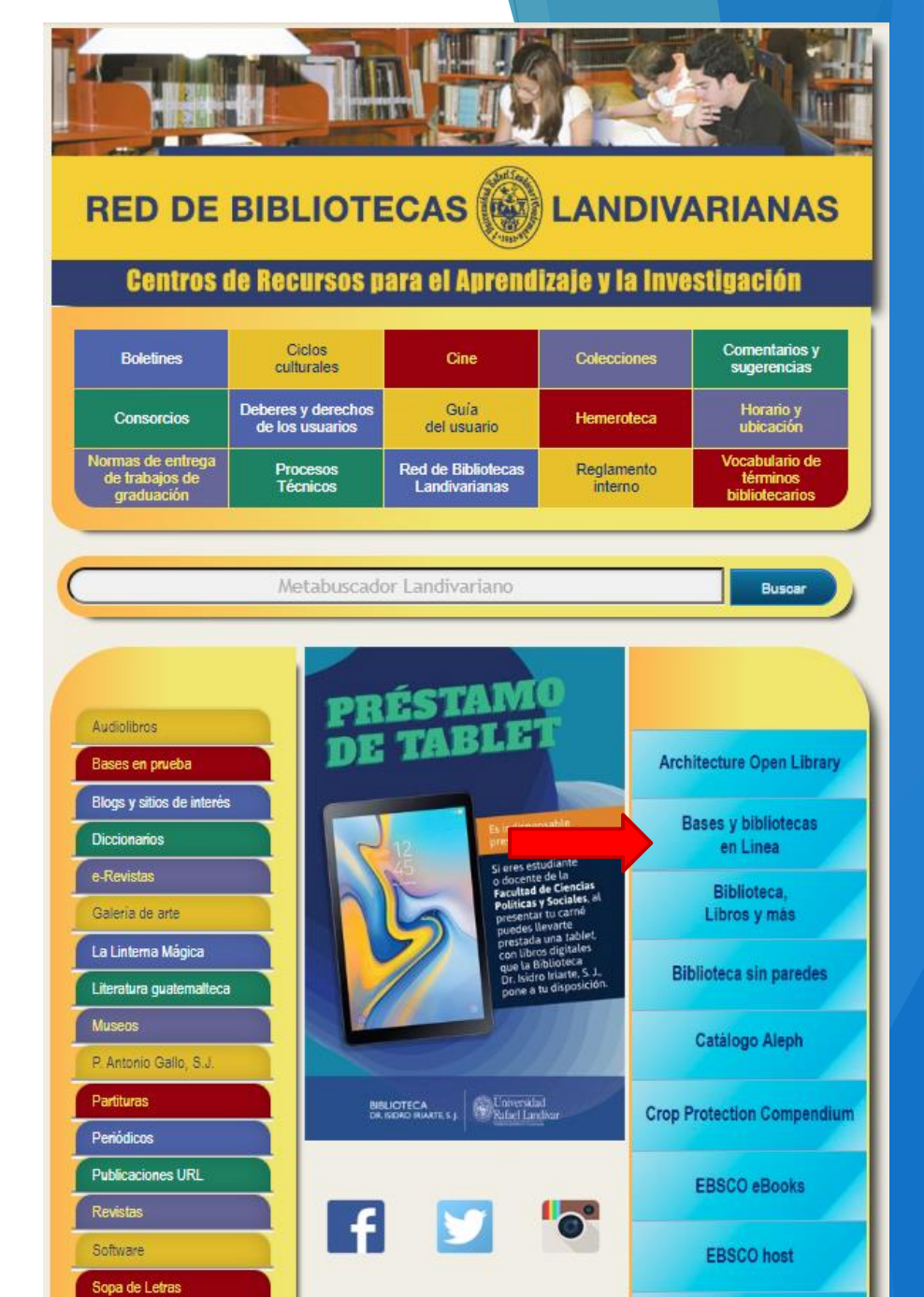

Selecciona la Facultad de Ciencias Ambientales y Agrícolas y luego Environment

#### Centros de Recursos para el Aprendizaje y la Investigación Bases y Bibliotecas en línea. Arquitectura y Diseño Arte y Literatura Bibliotecología Ciencias Ciencias Ambientales y Ambientales y Agrícolas Agrícolas Ciencias de la Salud Ciencias Económicas y AGORA Empresariales Crop Protection Compendium Ciencias Jurídicas y Sociales Environment : Science and policy for sustainable $\checkmark$ Ciencias development Políticas y Sociales FAO Guatemala Fuente Académica Plus Humanidades

RED DE BIBLIOTECAS

**LANDIVARIANAS** 

**RED DE BIBLIOTECAS** 

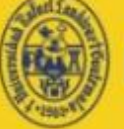

LANDIVARIANAS

#### Centros de Recursos para el Aprendizaje y la Investigación

Disponible únicamente en computadoras y dispositivos conectados a la red de la Universidad Rafael Landívar

Para ingresar presione "Entrar".

Acceso a la revista Environment : Science and policy for sustainable development

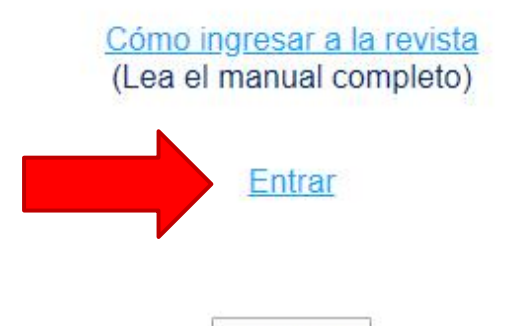

Universidad Rafael Landívar, Campus Central Vista Hermosa III zona 16 Tel (+502) 2426-2626 e-mail: info@url.edu.gt Guatemala, Centroamérica,

Regresar

Forma de uso y principales funciones Environment: Science and policy for sustainable development

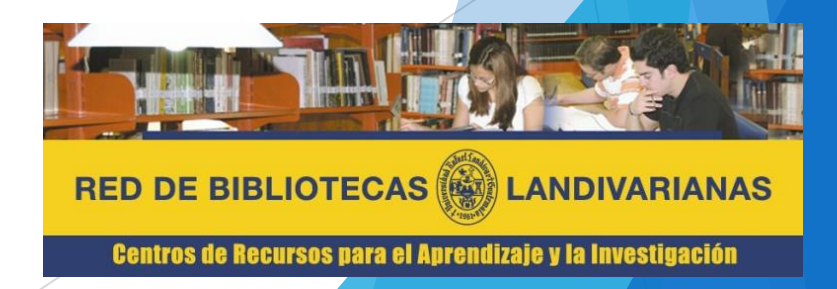

## Pantalla principal Environment

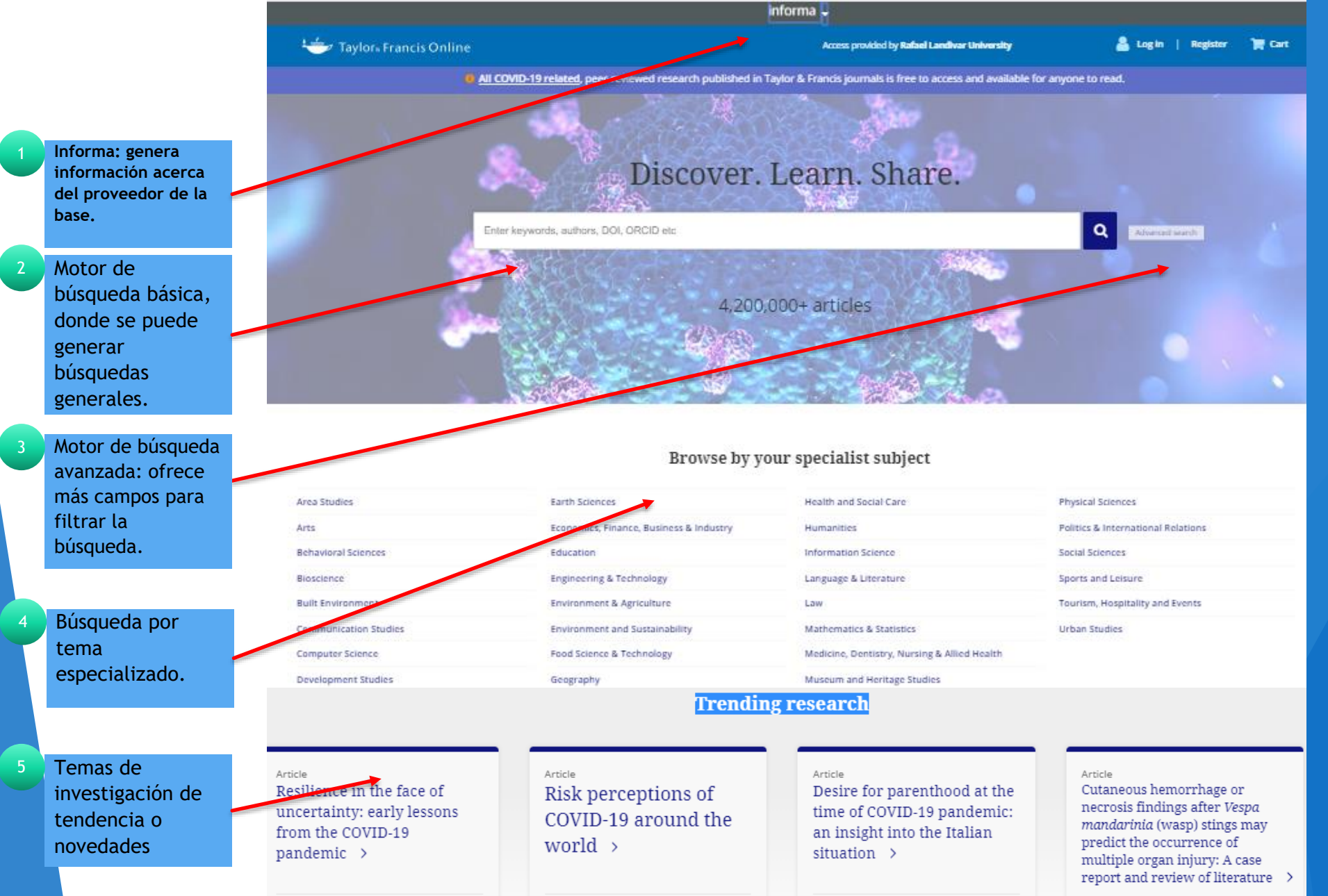

### Búsqueda de recursos Environment

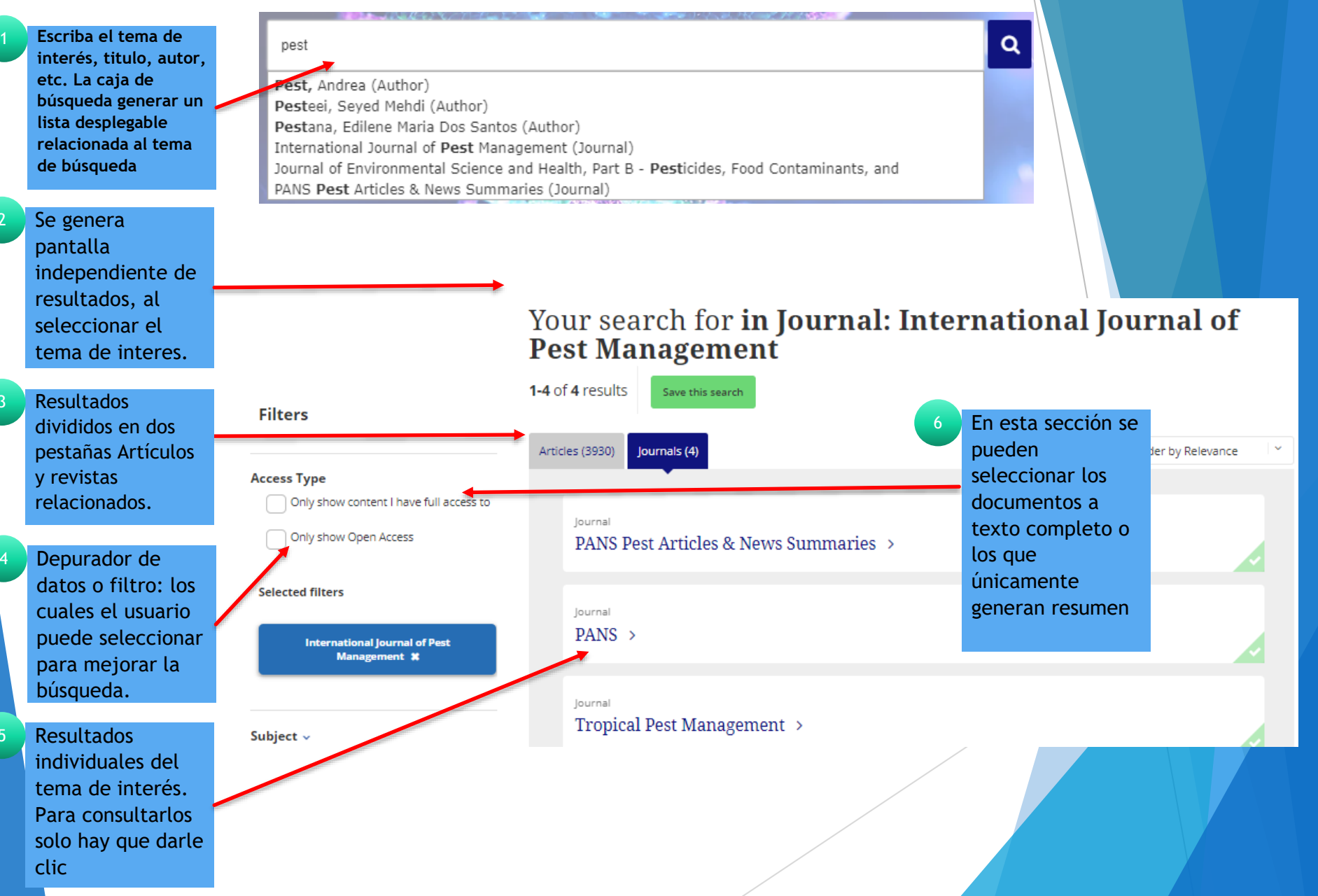

## Búsqueda de recursos Environment

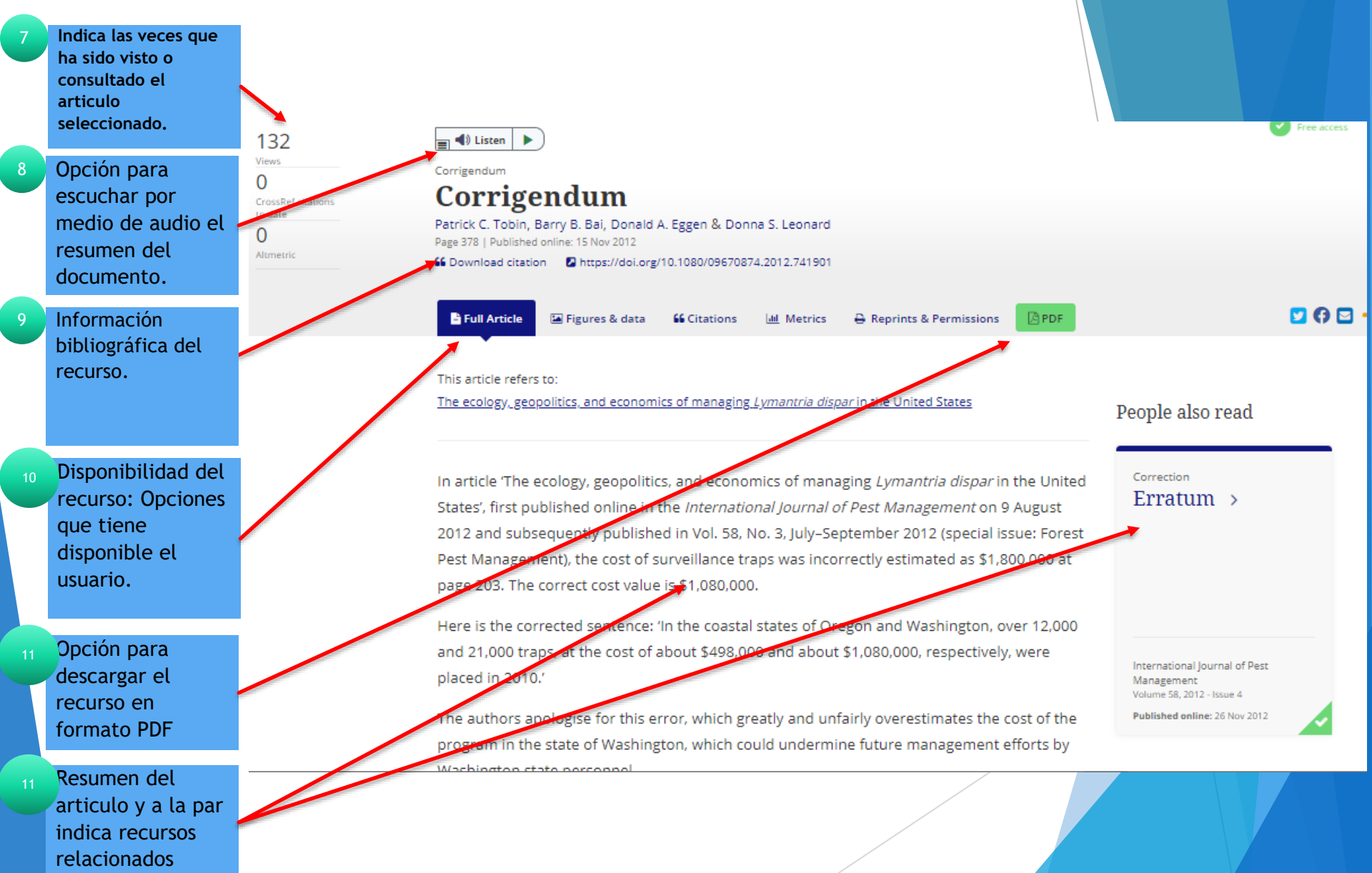

# Fin de la presentación